## aeroqual

# Track license expiry

Written By: Tanya Taylor

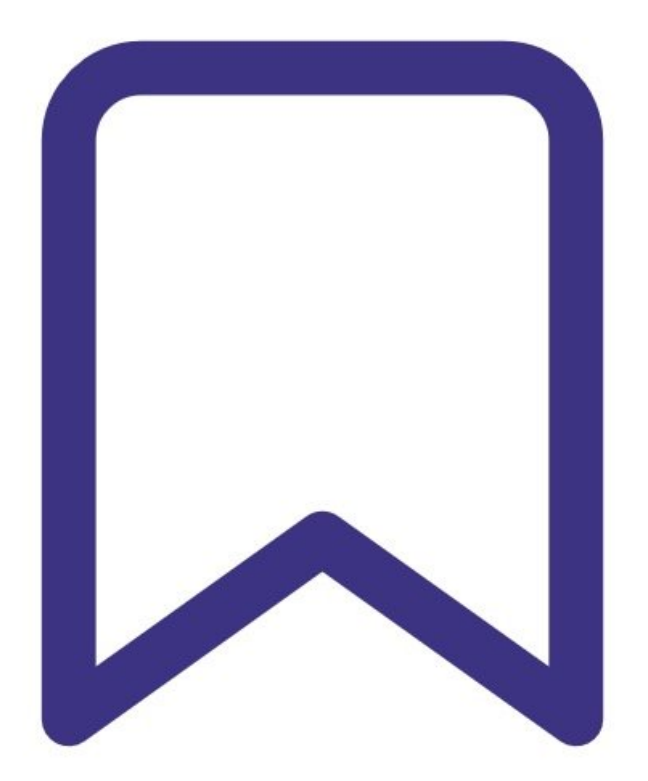

### INTRODUCTION

If you're a distributor administrator, a licenses dashboard allows you to see, at a glance, which licenses are due to expire so you can effectively manage any renewals.

The dashboard is particularly useful if you manage a large number of customer licenses that have started at different times.

#### Step 1 — View dashboard

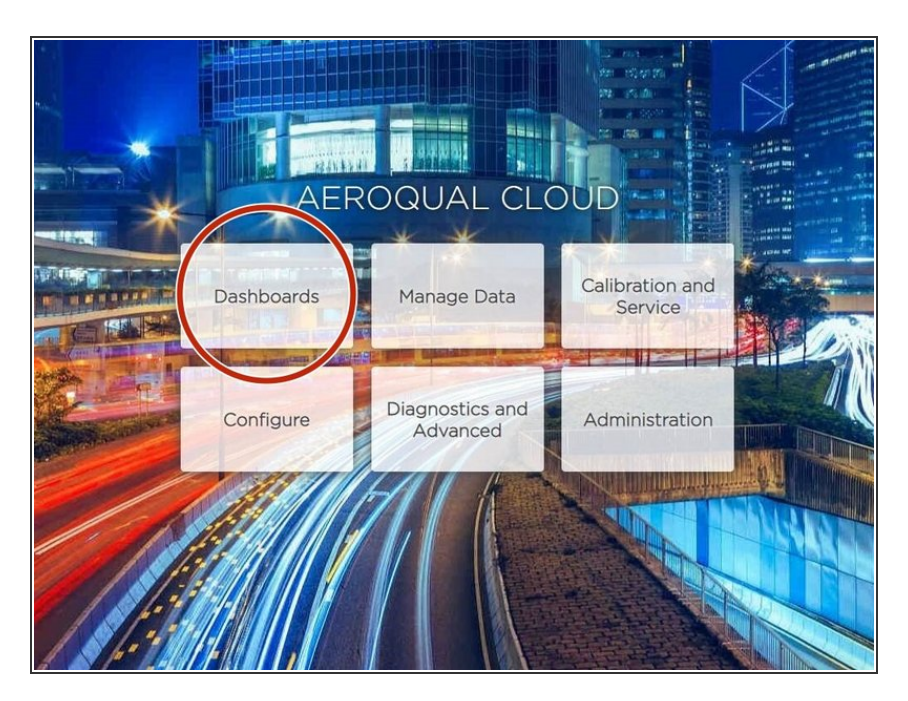

- From the Aeroqual Cloud home screen, select **Dashboards**.
- Click **Licenses** in the side menu.

#### Step 2 — Filter information

|                                    |         |                       |                           |                   |                         | Ciobai        | journal           |
|------------------------------------|---------|-----------------------|---------------------------|-------------------|-------------------------|---------------|-------------------|
| License type All ~                 |         | Organisation All      |                           | ✓ Never expires ✓ |                         | Export        |                   |
|                                    |         |                       |                           | Exp               | red <2 months remaining | g <4 months   | remaining Active  |
| Organisation                       | Project | Serial number         | Name                      | Version           | License type            | Period        | Expiry            |
| peedy Demolitions Ltd              |         | DS 23022016-288       | John Desk Test            | 1.10.0            | Auto Export             | 1 year        | Expired 25/02/201 |
| eroqual                            |         | TEST-006              | Test DS                   | 1.11.1            | Plus                    | 1 year        | Expired 01/01/201 |
| eroqual                            |         | TEST-006              | Test DS                   | 1.11.1            | Alerts                  | 1 year        | Expired 01/01/201 |
| eroqual                            |         | TEST-006              | Test DS                   | 1.11.1            | Auto Export             | 1 year        | Expired 01/01/201 |
| eroqual                            |         | TEST-006              | Test DS                   | 1.11.1            | Cloud API               | 1 year        | Expired 01/01/201 |
| peedy Demolitions Ltd              |         | DS 23022016-288       | John Desk Test            | 1.10.0            | Cloud API               | 1 year        | Expired 12/03/201 |
| eroqual                            |         | TEST-006              | Test DS                   | 1.11.1            | Rose Charts             | 1 year        | Expired 10/05/201 |
| eroqual                            |         | AQY-BA-334            | Sales and Service AQY1    | 1.13.5            | Basic                   | 1 year        | Expired 17/12/201 |
| keroqual                           |         | AQY-BA-334            | Sales and Service AQY1    | 1.13.5            | Cloud API               | 1 year        | Expired 17/12/201 |
| ABC Instrument Rental Ltd          |         | DS 07062016-001       | Aeroqual Service Demo     | 1.15.1            | Aeroqual Care           | 1 year        | 09/09/2020        |
| Demonstration Company              |         | AQY BB-658            | CASANZ AQY                | 1.16.0            | Plus Demo               | 1 year        | 27/09/2020        |
| hicago Department of Public Health |         | DS-VIRTUAL-04         | DS-VIRTUAL-04             | 1.13.7            | Plus                    | 1 year        | 16/06/2021        |
| hicago Department of Public Health |         | DS-VIRTUAL-03         | DS-VIRTUAL-03             | 1.13.7            | Plus                    | 1 year        | 16/06/2021        |
| elly Slater Surf Ranch             |         | AQS-VIRTUAL-02        | AQS-VIRTUAL-02            | 1.13.7            | Plus                    | 1 year        | 16/06/2021        |
| eroqual                            |         | AQY Demo-001          | Sales & Support Demo AQY  | 1.16.7263         | Connect                 | Never expires | Never expires     |
| eroqual                            |         | AQY Demo-001          | Sales & Support Demo AQY  | 1.16.7263         | Support                 | Never expires | Never expires     |
| eroqual                            |         | AQY Demo-001          | Sales & Support Demo AQY  | 1.16.7263         | Aeroqual Care           | Never expires | Never expires     |
| eroqual                            |         | AQY Demo-001          | Sales & Support Demo AQY  | 1.16.7263         | Cloud API               | Never expires | Never expires     |
| keroqual                           |         | DS-VIRTUAL-app-<br>03 | DS-VIRTUAL-app-03         | 1.13.7            | Connect                 | Never expires | Never expires     |
| eroqual                            |         | DS-VIRTUAL-app-<br>03 | DS-VIRTUAL-app-03         | 1.13.7            | Support                 | Never expires | Never expires     |
| eroqual                            |         | DS-VIRTUAL-app-<br>03 | DS-VIRTUAL-app-03         | 1.13.7            | Cloud API               | Never expires | Never expires     |
| eroqual                            |         | AQS1 30052019-        | Aeroqual Ltd BN Demo Unit | 1.17.2            | Connect                 | Never expires | Never expires     |

- The licenses dashboard shows you clearly which licenses have expired, which are about to expiry (within 2 months and within 4 months), and which ones are active for longer.
- If needed, you can filter the table by license type and organisation. You can also order information alphabetically by clicking a column header.
- To download license information, click Export. The file format is comma-separated values (.csv), which is easily opened in Microsoft Excel.

#### Step 3 — Set email alert

| 9                          |                                       |                  |            |                                           | $\checkmark$                              |
|----------------------------|---------------------------------------|------------------|------------|-------------------------------------------|-------------------------------------------|
| Organisation name * Requir | ed                                    | K                | 0          |                                           | ٥                                         |
| 1 . 8                      | 1                                     | 1.20             |            | Vanuatu                                   | 6                                         |
| Location * Required        |                                       | and a            | 0          | (C2 0                                     | Le la la la la la la la la la la la la la |
| 5                          |                                       |                  |            |                                           |                                           |
| Main user * Required       |                                       | 7                |            |                                           |                                           |
|                            |                                       |                  |            |                                           |                                           |
| to add multiple addresses  |                                       | Sydney           | ise subsc  |                                           | parator                                   |
| to add multiple addresses  | e of enabling the<br>strain<br>Blight | Melbourne Sydney | lise subsc | Ne se se se se se se se se se se se se se | w Zealand /<br>Aotearoa                   |

- Another way to track licenses that are due to expire is to set up an email alert for each organization.
- From the Aeroqual Cloud home screen, select **Administration**.
- When adding an organization, enter your email address in the Main user field. Use a semi-colon ';' separator to add multiple addresses.

(i) If several licenses are due to expire at the same time, you'll receive a single email for all of them.

| Configure Instrument V Instrument V DS-VIRTUAL-12 (DS-VIRTUAL-12) V |                                                                 |                                            |  |  |  |  |  |
|---------------------------------------------------------------------|-----------------------------------------------------------------|--------------------------------------------|--|--|--|--|--|
| Normal operation                                                    |                                                                 |                                            |  |  |  |  |  |
| Settings                                                            | Clean Harbors · Landfill Cleanup · DS-VIRTUAL-12 (DS-VIRTUAL-1) |                                            |  |  |  |  |  |
| Alerts                                                              | Туре                                                            | Dust Sentry                                |  |  |  |  |  |
| Sensor List                                                         | Software version                                                | 1.13.7                                     |  |  |  |  |  |
| Data Filters                                                        | Licenses                                                        | Connect, Support, Aeroqual Care, Cloud API |  |  |  |  |  |
| About >                                                             | Last contact                                                    | < 1 minute ago                             |  |  |  |  |  |
|                                                                     | Last received data                                              | 28/08/2020 12:41:35 a.m.                   |  |  |  |  |  |
|                                                                     | Internet connection quality                                     | Good                                       |  |  |  |  |  |
|                                                                     | SMS alerts remaining                                            | 50                                         |  |  |  |  |  |
|                                                                     | SMS alerts renewal date                                         | -                                          |  |  |  |  |  |
|                                                                     |                                                                 |                                            |  |  |  |  |  |
|                                                                     |                                                                 |                                            |  |  |  |  |  |
|                                                                     |                                                                 |                                            |  |  |  |  |  |
|                                                                     |                                                                 |                                            |  |  |  |  |  |
|                                                                     |                                                                 |                                            |  |  |  |  |  |
|                                                                     |                                                                 |                                            |  |  |  |  |  |
|                                                                     |                                                                 |                                            |  |  |  |  |  |

#### Step 4 — Single monitor view

If you're in instrument mode, you can see what licenses are assigned to a particular monitor by entering the **Configure** app and selecting **About** from the side menu.

For further support, contact <u>Technical Support</u>.